## Directions for assigning a test in Think Central

Login to your account. Click "assignments."

| Account      | Manage Classes                            |                                                   | Search                                       | for Resources                               |                                       | 0 -0      | E Browse |
|--------------|-------------------------------------------|---------------------------------------------------|----------------------------------------------|---------------------------------------------|---------------------------------------|-----------|----------|
| <i>my</i> Sm | artPlanner 🖻                              | Resources 🖻                                       |                                              |                                             | Go Math                               |           | ~        |
|              | $\langle$ Thursday, Sep 10 2020 $\rangle$ | Grade KG 1 2 3                                    | 4 5 6 At-Home                                | Learning Support                            |                                       |           |          |
|              | View your daily schedule here.            |                                                   |                                              |                                             |                                       |           |          |
|              | [☐ Set up mySmartPlanner                  | Getting Started Interactiv<br>with Go Math Editio | e Student Mathematical<br>m, GK Practices PD | Go Math! Student M<br>Edition eBook, GK Vie | lath on the Spot<br>deo Tutorial, GK- |           |          |
|              |                                           |                                                   | Videos, GK-6                                 |                                             | 6                                     |           |          |
|              |                                           | Assignments 🖻                                     |                                              | Re                                          | eports 🛛                              |           | -9       |
|              |                                           |                                                   |                                              | Sco                                         | ores Under 50%                        | 50%-70%   | Over 70% |
|              |                                           |                                                   | /                                            | 3rd                                         | Grade Remote Ch. 3 2                  | 020- 2021 |          |

Choose the date range of assignments you want to view (current year) and then click on "administrator's assignments."

| ue Date: | 8 weeks (next 4 weeks and previous 4 weeks) | ✓ Class:  | 20.21 class  | ×          |
|----------|---------------------------------------------|-----------|--------------|------------|
| om:      | 08/07/20                                    | Subject:  | All          | ~          |
| c.       | 09/25/20                                    | Student:  | Entire Class | ~          |
| < l>     |                                             | Program:  | All          | ~          |
| Show o   | nly Automated Prescription capable tests    | Show only | v tests      | Find Clear |
|          |                                             |           |              |            |

Find the test you want to assign and click "assign" next to that test.

| Subject     | Assignment         | Proposed Due<br>Date | Comments    | Actions       |
|-------------|--------------------|----------------------|-------------|---------------|
| Mathematics | 3rd Ch. 3 PRACT    | 11/15/19             | From Zeman: | Assign Delete |
| Mathematics | 3rd Ch 3 Test 2019 | 12/06/19             | From Zeman: | Assign Delete |
| Mathematics | 3rd Ch. 4 test 201 | 01/03/20             | From Zeman: | Assign Delete |

Choose your class. It will look slightly different for you. It will name your class something similar to: 2020-2021 Fourth Grade Section ......

| Assignment Details                         |                                    |  |  |  |  |  |
|--------------------------------------------|------------------------------------|--|--|--|--|--|
| Assignment name: 3rd Ch. 3 PRACTICE 19-20  | •                                  |  |  |  |  |  |
| Assign to students in one or more classes: | o students in one or more classes: |  |  |  |  |  |
| Select All                                 | Å                                  |  |  |  |  |  |
| 20-21 class                                |                                    |  |  |  |  |  |
| □ bcleary3                                 |                                    |  |  |  |  |  |
| bcleary3 - 2018-2019                       |                                    |  |  |  |  |  |
| Intervention 2018                          |                                    |  |  |  |  |  |
|                                            |                                    |  |  |  |  |  |

Click "add all" to add all of your students from the left to the right side. Then choose the date you want the test to open as well as close. I usually leave it open a couple extra days after I think they will be finished in case of absences.

| Available Students                                                                        | Students in Assignment                                                            |
|-------------------------------------------------------------------------------------------|-----------------------------------------------------------------------------------|
| Botts3, Leigh<br>Huggins3, Henry<br>Mouse3, Ralph S<br>Quimby3, Ramona<br>Spofford3, Otis | Add All >><br>Add ><br>< Remove<br><< Remove All                                  |
| Assignment Settings                                                                       | ~                                                                                 |
| Available date: 09/10/20                                                                  | Due date: 09/17/20                                                                |
| Times available: Any Time                                                                 | From: AM ~ To: AM ~                                                               |
| Note : If the assignment is made to two or                                                | nore classes and you want to restrict which students receive the assignment, then |

Click save.

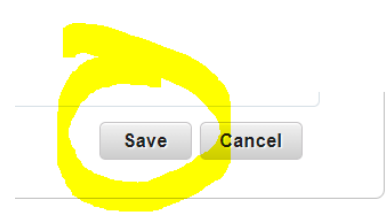